## Inloggen bij COOL

Stap 1) Open de webbrowser en vul in de adresbalk het volgende adres in: cool.cloudwise.nl

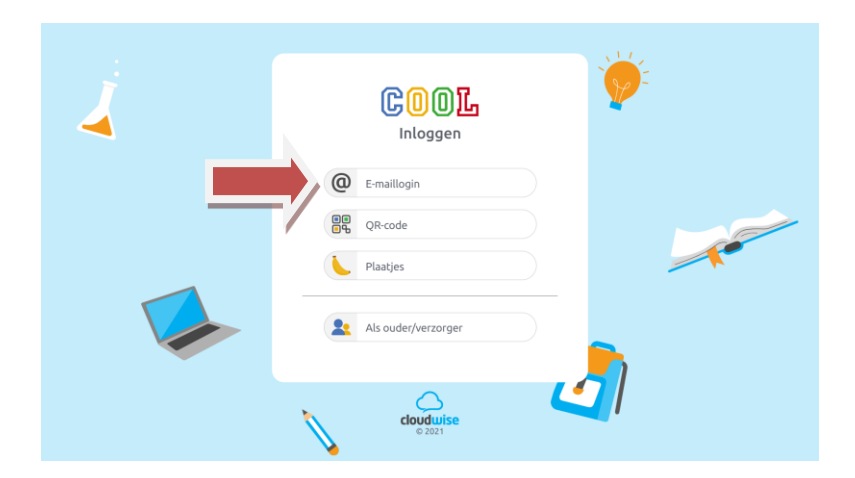

Stap 2) Klik op e-mail login. U komt dan in het volgende scherm:

|                       | moggen              |                  |           |
|-----------------------|---------------------|------------------|-----------|
| Doorgaan naa          | r cloudwise-ss      | o.appspot.c      | om        |
| E-mailadres of telefo | onnummer            |                  |           |
|                       |                     |                  |           |
| E-mailadres vergete   | en?                 |                  |           |
| Google deelt je naan  | n, e-mailadres, taa | alvoorkeur en    |           |
| gaan. Voordat je dez  | e app gaat gebru    | iken, kun je hel | r te<br>t |
| Privacybeleid en de   | Servicevoorwaa      | rden van cloud   | lwise-    |
| sso.appspor.com de    | onezen.             |                  |           |
|                       |                     |                  |           |
| Account maken         |                     | Volge            | nde       |

Daar voert u het e-mailadres in van uw kind.

Dit is de **voornaam** van het kind, dan een **punt** en dan de **achternaam** van het kind **@leerlingdebosbouwers.nl** 

voornaam.achternaam@leerlingdebosbouwers.nl

of als er een tussenvoegsel in de naam zit zoals: van de(r), van, de of den

voornaam.vander.achternaam@leerlingdebosbouwers.nl

## Klik op volgende

U komt nu op de startpagina van uw kind. Hier staan alle programma's (waaronder Teams) waar de kinderen mee kunnen werken.

Stap 3) Voer het wachtwoord in dat u eerder (vorig schooljaar) heeft aangemaakt.

NB: Weet u het wachtwoord niet meer of lukt het inloggen niet? Vraag dan of de leerkracht van uw kind het wachtwoord kan wijzigen.